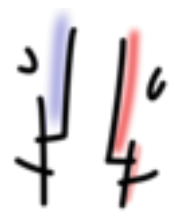

Bildungsserver Hessen – E-Learning-Center – Sonja Schmithals Teilnehmer-Hilfe *Arbeitsergebnisse einstellen* - Seite 1 von 2 Stand: Dezember 2015

Im Ordner Aufgaben können Aufgaben angelegt sein, für die Sie bis zu einem vorgegebenen Termin Ihre Arbeitsergebnisse hochladen sollen.

Klicken Sie dazu auf *Antwortdatei einstellen*, es öffnet sich das Fenster zum Hochladen der Datei.

| Unterricht Lehrerbildung Medienbildung Schule Region Arbeitsplattform Mehr = - ?                                                                                                    |          |
|----------------------------------------------------------------------------------------------------|----------|
| Hessischer Bildungsserver                                                                                                    | Suche    |
| 😋 ausgang / start / aufgaben / aufgabe: 3 abgabetermin:1.12.2015                                                                                                    |          |
| Aufgabe: 3 Abgabetermin:1.12.2015 🔑                                                                                                    | Optionen |
| Aufgabe Abgegebene Lösungen Musterlösung                                                                                                    |          |
| Aufgabe(n)                                                                                                    | Aktionen |
| Liebe Kolleginnen und Kollegen,                                                                                                    |          |
| Sie sind fast am Ende der Fortbildungsreihe angelangt und ich hoffe Sie konnten einiges für Ihre BFZ Arbeit mitnehmen.                                                                            |          |
| wit der letzten Aurgabe stenen sie und ihre Arbeit im Mittelpunkt. Sicher haben sie eigenes Material oder auch Hinweise für<br>eine Förderung, die Sie den anderen zur Verfügung stellen möchten. |          |

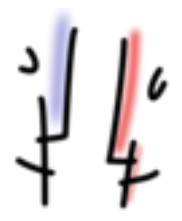

Bildungsserver Hessen – E-Learning-Center – Sonja Schmithals Teilnehmer-Hilfe *Arbeitsergebnisse einstellen* - Seite 2 von 2 Stand: Dezember 2015

Standardmäßig sind die Arbeitsergebnisse nach Ende der Abgabefrist für andere Teilnehmer der E-Learning-Gruppe sichtbar. Falls das nicht gewünscht ist, müssen Sie das Häkchen in der Maske zum Hochladen entfernen.

| G ausgang / start / aufgaben / aufgabe: 3 abgabetermin:1.12.2015                                                                                   |                                |
|----------------------------------------------------------------------------------------------------|--------------------------------|
| Arbeitsblatt (mit Abgabebereich): Aufgabe: 3 Abgabetermin:1.12.2015 (                                                                              |                                |
|                                                                                                    |                                |
| Basisdaten                                                                                                    | <ul> <li>Verwaltung</li> </ul> |
| Mit diesem Formular legen Sie die wichtigsten Eigenschaften fest. Nach dem Speichern können Sie gegebenenfalls<br>weitere Eigenschaften festlegen. | Pflegen                        |
| Dateiname (i)                                                                                                    |                                |
| Durchsuchen Bewertung_Praktikumsberichte_2015_sara.docx                                                                                            |                                |
| Ihre Lösung 🔅                                                                                                    |                                |
| Bearbeiten - Format - Einfügen - Tabelle - Ansicht -                                                                                               |                                |
| x D D → / B I ∷ - ∷ - Ξ Ξ / 2 2 I                                                                                                    |                                |
|                                                                                                    |                                |
| p Wörter: 6                                                                                                    |                                |
| Für andere Teilnehmer/innen sichtbar? 3                                                                                                    |                                |
|                                                                                                    |                                |
| Arbeitsblatt: Antwortdatei anlegen                                                                                                    | Í                              |

Klicken Sie abschließend auf den blauen Button Arbeitsblatt: Antwortdatei anlegen ...